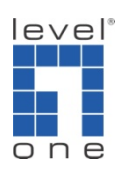

How to integrate VOI-8002 with VOI-9300

Scenario: You have a VOI-9300 IP PBX, but it only has 4 FXO ports for On-Net or Off-Net calls. You want to increase the number of FXO port but do not want to wreck out the installed VOI-9300.

Solution: This guide will teach you how to Integrate 8 FXO ports that VOI-8002 has with the VOI-9300. The end user will make VOIP or PSTN call seamlessly.

Topology:

VOI-9300 connects to Internet with static IP (in this case, 61.31.189.162) VOI-8002 configures it's WAN a static IP of VOI-9300's LAN port (in this case 192.168.1.10)

VOI-7100 connects to internet and register to VOI-9300

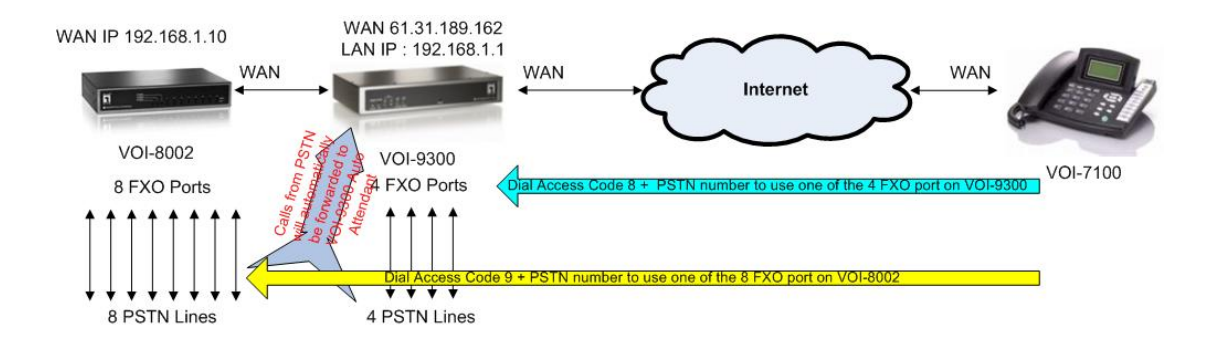

This guide will be separated into two sections. A. for On-Net calls illustration, B. for Off-Net calls illustration.

Limitation: When calling from VoIP, users will have to use access code 8 to reach one of the 4 FXO ports on VOI-9300. Access code 9 to reach one of the 8 FOX ports on VOI-8002. It will not automatically direct to different devices.

1. Configure the WAN port of VOI-9300.

We recommend using a static IP assigned by your ISP or using DDNS.

| IP-PBX - Windows Internet Explorer                                |                                                                   |                  |                 |
|-------------------------------------------------------------------|-------------------------------------------------------------------|------------------|-----------------|
| File Edit View Eavorites Tools Help                               |                                                                   | tive Search      | ~               |
| 2 ▼ 授章綱頁 2 ▼ ↔ 🖾 ▼ 🚸 ▼ 📢                                          | ▼ 🚖 我的最爱 🔹 🗾 🖃 ▼ 🛤 Spaces 🔻 🏭 ▼ 😱 🔞 ▼                             |                  |                 |
| 😭 🍄 🔠 • 🏈 IP-PBX 🛛 🗙 🕞 Help                                       |                                                                   | 🟠 🔹 📾 🔹 🚔 🗣 🔂 Pa | ige 🕶 🍈 Tools 🕶 |
| one VOI-9300 IP-PBX                                               |                                                                   |                  |                 |
| # Home # Network # System # Incoming Call # Outgoing Call # Switc | hBoard # Users # Advanced Setting # CDR # Factory Defaults # Exit |                  |                 |
| <u> </u>                                                          |                                                                   |                  |                 |
|                                                                   | $(\mathcal{I})$                                                   |                  |                 |
| -010                                                              |                                                                   |                  |                 |
| WAN Setting                                                       |                                                                   |                  |                 |
| WAN Link Type                                                     | s PPPOE •                                                         |                  |                 |
| Statue                                                            | t ac01436368v                                                     |                  |                 |
| > January Internet Passwor                                        |                                                                   |                  |                 |
| > WAN settings                                                    | Config DNS Servers                                                |                  |                 |
| > WAR setungs First DNS Server                                    | r (Optional)                                                      |                  |                 |
| > DNS(Dunamic DNS)                                                | r (Optional)                                                      |                  |                 |
| > VDNS(Dynamic Divs)                                              | Submit                                                            |                  |                 |
| > Vrix Settings                                                   |                                                                   |                  |                 |
|                                                                   |                                                                   |                  |                 |
|                                                                   |                                                                   |                  |                 |
|                                                                   |                                                                   |                  |                 |
|                                                                   |                                                                   |                  |                 |
|                                                                   |                                                                   |                  |                 |
|                                                                   |                                                                   |                  |                 |
|                                                                   |                                                                   |                  |                 |
|                                                                   |                                                                   |                  |                 |
|                                                                   |                                                                   |                  |                 |

2. Configure the DHCP server of VOI-9300.

Note here we assign 192.168.1.10 for VOI-8002, therefore we start our IP pool from 192.168.1.11 for other client uses.

| IP-PBX - Windows Internet Explore | r                                       |                           |                                                               |                                |                  |
|-----------------------------------|-----------------------------------------|---------------------------|---------------------------------------------------------------|--------------------------------|------------------|
| 😌 💮 🔻 🙋 http://192.168.1.1/a      | admin/modules/main.php                  |                           |                                                               | 👻 🍫 🔀 Live Search              | ۰ ۾              |
| File Edit View Favorites Too      | ls Help                                 |                           |                                                               |                                |                  |
| 🧶 🔻 投导網頁                          | ₽++ 🖻 + 🚸 + 📢                           | ▼ 😭 我的最爱 🔹                | • 🗾 🖃 💌 🛱 Spaces 🔹 🏭 🐨 😱 🔞 🔹                                  |                                |                  |
| 😭 🏟 🤫 🕫 🕶 🏉 IP-PBX                | X 🔄 Help                                |                           |                                                               | 🟠 🔹 🗟 👻 🖶 Pag                  | je ▼ ۞ Tools ▼ " |
|                                   | 10 IP-PBX                               |                           |                                                               |                                |                  |
| Home Network System               | Incoming Call # Outgoing Call # SwitchB | oard 🖽 Users 🖽 Adv        | vanced Setting # CDR # Factory Defaults # Exit                |                                |                  |
|                                   |                                         |                           |                                                               |                                |                  |
|                                   |                                         |                           |                                                               | 2                              |                  |
| 1                                 |                                         |                           |                                                               |                                |                  |
| A PARTY                           | DHCP Setting                            |                           |                                                               |                                |                  |
|                                   | This IP-PB)                             | K built-in DHCP server, v | which can config your computer's TCP/IP protocols on the LAN. |                                |                  |
|                                   | DHUP Server Status                      | Chable Cooking            |                                                               |                                |                  |
| > Status                          | Cited ID Address                        | Disable Enable            |                                                               |                                |                  |
| > Lan settings                    | Start P Address                         | 192.108.1.11              |                                                               |                                |                  |
| > WAN settings                    | End IP Address                          | 192.168.1.254             |                                                               |                                |                  |
| > DHCP Server                     | Subnet Mask                             | 255.255.255.0             |                                                               |                                |                  |
| > DDNS(Dynamic DNS)               | Gateway                                 | 192.168.1.1               |                                                               |                                |                  |
| > VPN Settings                    | First DNS Server                        |                           | (Optional)                                                    |                                |                  |
|                                   | Second DNS Server                       |                           | (Optional)                                                    |                                |                  |
|                                   |                                         |                           | Submit                                                        |                                |                  |
| L                                 |                                         |                           |                                                               | 1                              |                  |
|                                   |                                         |                           |                                                               |                                |                  |
|                                   |                                         |                           |                                                               |                                |                  |
|                                   |                                         |                           |                                                               |                                |                  |
|                                   |                                         |                           |                                                               |                                |                  |
|                                   |                                         |                           |                                                               |                                |                  |
|                                   |                                         |                           |                                                               |                                |                  |
| Done                              |                                         |                           |                                                               | Internet   Protected Mode: Off | € 100% ·         |

3. Configure the WAN port for VOI-8002.

| VoIP Gateway 80 [192.                                                                                                    | 168.1.10/] -  | Windows Internet Explorer  |                                                                                |                                |                    |
|----------------------------------------------------------------------------------------------------|---------------|----------------------------|--------------------------------------------------------------------------------|--------------------------------|--------------------|
| 📀 💿 🔻 🖻 http://2                                                                                                    | 192.168.1.10/ |                            |                                                                                | 🔹 🍫 🗙 Live Search              | ج ۾                |
| File Edit View Favo                                                                                                    | orites Tool   | ls Help                    |                                                                                |                                |                    |
| (2) ▼ 授募網頁                                                                                                    |               | 🖉 🖓 👘 🗶 🗣 🐨 🖌 🖉 🕶 🌟 衰      | 的最爱 🔻 🟒 🔽 📧 🔻 🎇 Spaces 🔻 🏭 💌 😱 🔞 💌                                             |                                |                    |
| 😫 🏟 🔡 🕶 🏉 IP                                                                                                    | -PBX          | 🌈 VoIP Gateway 80 [192.1 🗙 |                                                                                | h • 🛯 • 🖶 • 🖸                  | Page 🕶 🎯 Tools 💌 🤲 |
| one VolP G                                                                                                    | ateway        |                            |                                                                                |                                |                    |
| Home<br>Voip Setup                                                                                                    | ^ Conn        | ected Type                 |                                                                                |                                |                    |
| Port Status Line Configure                                                                                                    |               | Dynamic IP Address         | Obtain an IP address automatically from your service provider.                 |                                |                    |
| C Routing Setup                                                                                                    | ۲             | Static IP Address          | Uses a static IP address. Your service provider gives a static IP address to a | access Internet services.      |                    |
| Provision                                                                                                    |               | PPP0E                      | PPP over Ethernet is a common connection method used for xDSL                  |                                |                    |
| Advance Setup                                                                                                    |               | PPTP                       | PPP Tunneling Protocol can support multi-protocol Virtual Private Networks     | (VPN).                         |                    |
| System Setup                                                                                                    |               | L2TP                       | Layer 2 Tunneling Protocol can support multi-protocol Virtual Private Network  | rks (VPN).                     |                    |
| System Status<br>System Status<br>System Status<br>Date&Time<br>Administrator<br>System Log<br>Wan<br>Contected for<br>Lan<br>NAT<br>Firewall<br>Routing<br>UPNP<br>DNS<br>Backup/Kestore<br>Save Modification |               |                            |                                                                                | OK                             | Cancel             |
| Done                                                                                                    |               |                            |                                                                                | Internet   Protected Mode: Off | € 100% -           |

4. Enter the static IP 192.168.1.10, default gateway is VOI-9300's LAN IP, 192.168.1.1.

| 🖉 VoIP Gateway 80 [192.]                             | 68.1.10/] - Windows Internet Explorer |         |     |       |     |                                | - 0 ×            |
|------------------------------------------------------|---------------------------------------|---------|-----|-------|-----|--------------------------------|------------------|
| 😌 💮 🔻 🙋 http://1                                     | 92.168.1.10/                          |         |     |       |     | 👻 🍫 🗙 Live Search              | P <del>-</del>   |
| File Edit View Favo                                  | rites Tools Help                      |         |     |       |     |                                |                  |
| 👩 🔹 授尊纲頁                                             | 🔎 - 🔶 - 💘 - 💉 愛的最愛 - 🗾 🖃 - 🛤 S        | paces 🔹 | 88  | - 🖓 🌘 | •   |                                |                  |
| 😭 🏘 🔡 🕻 🏈 IP-                                        | PBX 🖉 VoIP Gateway 80 (1921 X         |         |     |       |     | 🐴 • 📾 • 🖶 • 🕞                  | Page 🔻 🎲 Tools 👻 |
| one VolP G                                           | ateway                                |         |     |       |     |                                |                  |
| Home<br>Voip Setup                                   | Static IP                             |         |     |       |     |                                |                  |
| Port Status     Line Configure                       | IP address assigned by your ISP       | 192     | 168 | . 1   | 10  |                                |                  |
| Routing Setup     Register Server                    | Subnet Mask                           | 255     | 255 | 255   | 0   |                                |                  |
| <ul> <li>Provision</li> <li>Advance Setup</li> </ul> | ISP Gateway Address                   | 192     | 168 | 1     | . 1 |                                |                  |
| System Setup                                         | MTU(576-1500)                         | 1500    |     |       |     |                                |                  |
| System                                               | Does ISP provide more IP addresses?   | Yes     |     |       |     |                                |                  |
| System Status                                        |                                       |         |     |       |     |                                |                  |
| Date&Time                                            |                                       |         |     |       |     |                                |                  |
| Administrator                                        |                                       |         |     |       |     | out                            | 2                |
| System Log                                           |                                       |         |     |       |     | OK                             | Cancel           |
| Connected Type                                       |                                       |         |     |       |     |                                |                  |
| DNS                                                  |                                       |         |     |       |     |                                |                  |
| 🗋 Lan                                                |                                       |         |     |       |     |                                |                  |
| 🗋 NAT                                                |                                       |         |     |       |     |                                |                  |
| Firewall                                             |                                       |         |     |       |     |                                |                  |
| C Routing                                            |                                       |         |     |       |     |                                |                  |
| UPnP                                                 |                                       |         |     |       |     |                                |                  |
| DDNS                                                 |                                       |         |     |       |     |                                |                  |
| Backup/Restore                                       |                                       |         |     |       |     |                                |                  |
| O Rebuui                                             |                                       |         |     |       |     |                                |                  |
| Save wouldcation                                     |                                       |         |     |       |     |                                |                  |
|                                                      |                                       |         |     |       |     |                                |                  |
|                                                      |                                       |         |     |       |     |                                |                  |
| Done                                                 |                                       |         |     |       |     | Internet   Protected Mode: Off | € 100% ·         |

A. On-Net Calls (Calls from PSTN to VoIP)

On-Net calls for VOI-8002 to VOI-9300

1. Line Configuration -> Line Setting -> Hotline, please Enable all FXO ports.

| 🖉 VoIP Gateway 80 [192 | 2.168.1.10/] - ' | Windows Intern | et Explorer      |                  |                   |          |                | 1940               |                    |
|------------------------|------------------|----------------|------------------|------------------|-------------------|----------|----------------|--------------------|--------------------|
| 😌 💿 🔻 🙋 http://        | /192.168.1.10/   | e              |                  |                  |                   |          | •              | 😽 🗙 Live Search    | • ۾                |
| File Edit View Fav     | orites Tool      | s Help         |                  |                  |                   |          |                |                    |                    |
| 🔊 🔻 授导纲頁               |                  | 2-+            | - 🔶 -            | 📢 🔻 🚖 我的最爱 🔹 🔟 🖸 | ] 🖃 💌 🏁 Spaces 💌  | 28 - 7 0 | •              |                    |                    |
| 😫 🏘 🔠 • 🍘 II           | P-PBX            |                | 🏉 VoIP Gateway 8 | 0 [192.1 ×       |                   |          |                | 🗄 • 🗟 • 🖶 •        | 📴 Page 🔻 🍈 Tools 👻 |
| one VolP (             | Gateway          |                |                  |                  |                   |          |                |                    |                    |
| Home                   | *                |                |                  |                  | Line Settin       | g        |                |                    |                    |
| Voip Setup             |                  |                |                  |                  |                   |          |                |                    |                    |
| Line Configure         | Port             | Interface      | Name             | Line Number      | TxGain            | RxGain   | InBound        | OutBound           | HotLine            |
| Line Setting           | 1                | FXO            |                  |                  | 0 <del>v</del> db | 0 👻 db   | Enable 👻       | Enable 👻           | Enable 👻           |
| Tone Setting           | 2                | FXO            |                  |                  | 0 - db            | 0 - db   | Enable -       | Enable -           | Enable 👻           |
| Line Polarity          | 3                | FXO            |                  |                  | 0 - db            | 0 • db   | Enable 👻       | Enable -           | Enable 👻           |
| C Routing Setup        | 4                | FXO            |                  |                  | 0 <del>-</del> db | 0 - db   | Enable +       | Enable -           | Enable -           |
| C Register Server      | 5                | FXO            |                  |                  | 0 v db            | 0 v db   | Enable -       | Enable -           | Enable -           |
| Advance Setup          | 6                | EXO            |                  |                  | 0 v db            |          | Enable -       | Enable -           | Enable -           |
| Application            | 7                | EXO            |                  |                  | 0                 | 0 =      | Enable -       | Enable -           | Enable -           |
| System Setup           |                  | EVO            |                  |                  |                   |          | Enable -       | Enable -           | Enable -           |
| U System               | 0                | 170            |                  |                  | u ↓ db            | db V     | Lilable        | Lilable +          | Lilable            |
| 🗋 Lan                  |                  |                |                  |                  | Modify Res        | et       |                |                    |                    |
|                        |                  |                |                  |                  |                   |          |                |                    |                    |
| Firewall               |                  |                |                  |                  |                   |          |                |                    |                    |
|                        |                  |                |                  |                  |                   |          |                |                    |                    |
|                        |                  |                |                  |                  |                   |          |                |                    |                    |
| Backup/Restore         |                  |                |                  |                  |                   |          |                |                    |                    |
| () Reboot              |                  |                |                  |                  |                   |          |                |                    |                    |
| Save Modification      |                  |                |                  |                  |                   |          |                |                    |                    |
|                        |                  |                |                  |                  |                   |          |                |                    |                    |
|                        |                  |                |                  |                  |                   |          |                |                    |                    |
|                        |                  |                |                  |                  |                   |          |                |                    |                    |
|                        |                  |                |                  |                  |                   |          |                |                    |                    |
|                        |                  |                |                  |                  |                   |          |                |                    |                    |
| Done                   | •                |                |                  |                  |                   |          | 🚱 Internet   P | rotected Mode: Off | <b>@</b> 100% •    |

 Please configure the setting as below. Note: "hl1" to "hl8" (as Hotline mode), Min. Max. Strip digits as 3 (remove "hlx"). Prefix 112 (the default auto attendant number of VOI-9300). The destination is VOI-9300 using SIP protocol (sip:192.168.1.1).

| 🖉 VoIP Gateway 80 [19                                                                                                    | 92.168.1.10 | ] - Windows Inte | rnet Explorer      |               |                |                                     |                | A Statement          | -             |                 |
|----------------------------------------------------------------------------------------------------|-------------|------------------|--------------------|---------------|----------------|-------------------------------------|----------------|----------------------|---------------|-----------------|
| 😪 💿 🔻 🖻 http:                                                                                                    | //192.168.1 | .10/             |                    |               |                |                                     |                | ▼ 4 <sub>7</sub> >   | Live Search   | P •             |
| File Edit View Fa                                                                                                    | avorites T  | ools Help        |                    |               |                |                                     |                |                      |               | 1               |
| 😰 🔻 搜尋網頁                                                                                                    |             | 2-4              | 🖭 🔹 🐵 💌 📢          | ▼ 🚖 我的最爱      | • <u>/</u> 🖂 🖂 | 🔻 🎉 Spaces 💌 🖧 💌                    | • • •          |                      |               |                 |
| 😫 🏘 🔠 🖉                                                                                                    | IP-PBX      |                  | ColP Gateway 80 [1 | 92.1 ×        |                |                                     |                | 6                    | • 🖾 • 🖶 • 🔂 P | age 🔹 🍈 Tools 👻 |
| one VolP                                                                                                    | Gatewa      | ау               |                    |               |                |                                     |                |                      |               |                 |
| Home                                                                                                    | *           |                  |                    |               |                | VoIP Call Out                       |                |                      |               |                 |
| Voip Setup                                                                                                    |             |                  |                    |               |                |                                     |                |                      |               |                 |
| Line Configure                                                                                                    |             |                  | MaxDigits: 20      | FirstDigitTir | me(Sec): 30    | OtherDigitTime(Sec): 5              | Timeout for Re | -entry route: Disabl | e 🔻 second.   |                 |
| VoIP Call Out                                                                                                    | Index       | Remark           | Area Code          | Min Digits    | Max Digits     | Destination                         | Strip          | Prefix               | Profile       | Delete          |
| VoIP Call In                                                                                                    | 1           |                  | hl1                | 3             | 3              | sip:192.168.1.1                     | 3              | 112                  |               | Delete          |
| VoIP Call In IVR                                                                                                    | 2           |                  | hl2                | 3             | 3              | sip:192.168.1.1                     | 3              | 112                  |               | Delete          |
| Forwarding                                                                                                    | 3           |                  | hI3                | 3             | 3              | sip:192.168.1.1                     | 3              | 112                  |               | Delete          |
| Authorization                                                                                                    | 4           |                  | hl4                | 3             | 3              | sip:192.168.1.1                     | 3              | 112                  |               | Delete          |
| C Register Server                                                                                                    | 5           |                  | h15                | 3             | 3              | sip:192.168.1.1                     | 3              | 112                  |               | Delete          |
| Provision                                                                                                    | 6           |                  | hl6                | 3             | 3              | sip:192.168.1.1                     | 3              | 112                  |               | Delete          |
| Advance Setup                                                                                                    | 7           |                  | hl7                | 3             | 3              | sip:192.168.1.1                     | 3              | 112                  |               | Delete          |
| System Setup                                                                                                    | 8           |                  | hl8                | 3             | 3              | sip:192.168.1.1                     | 3              | 112                  | 2             | Delete          |
| System                                                                                                    | 9           | 1                | 0                  | 2             | 2              | 127.0.0.1                           |                |                      |               | Delete          |
| Lan     Lan     Lan     Lan     Lan     Lan     Lon     Firewall     Routing     UPnP     DDNS     Backup/Restore     Reboot     Save Modification |             |                  |                    | Insert to: 10 | Area Code:     | Modify Reset<br>IPAddr<br>Add Reset | ess:           |                      |               |                 |
| Done                                                                                                    |             |                  |                    |               |                |                                     |                | Internet   Protect   | ed Mode: Off  | € 100% -        |

3. Do not forget to save the modification.

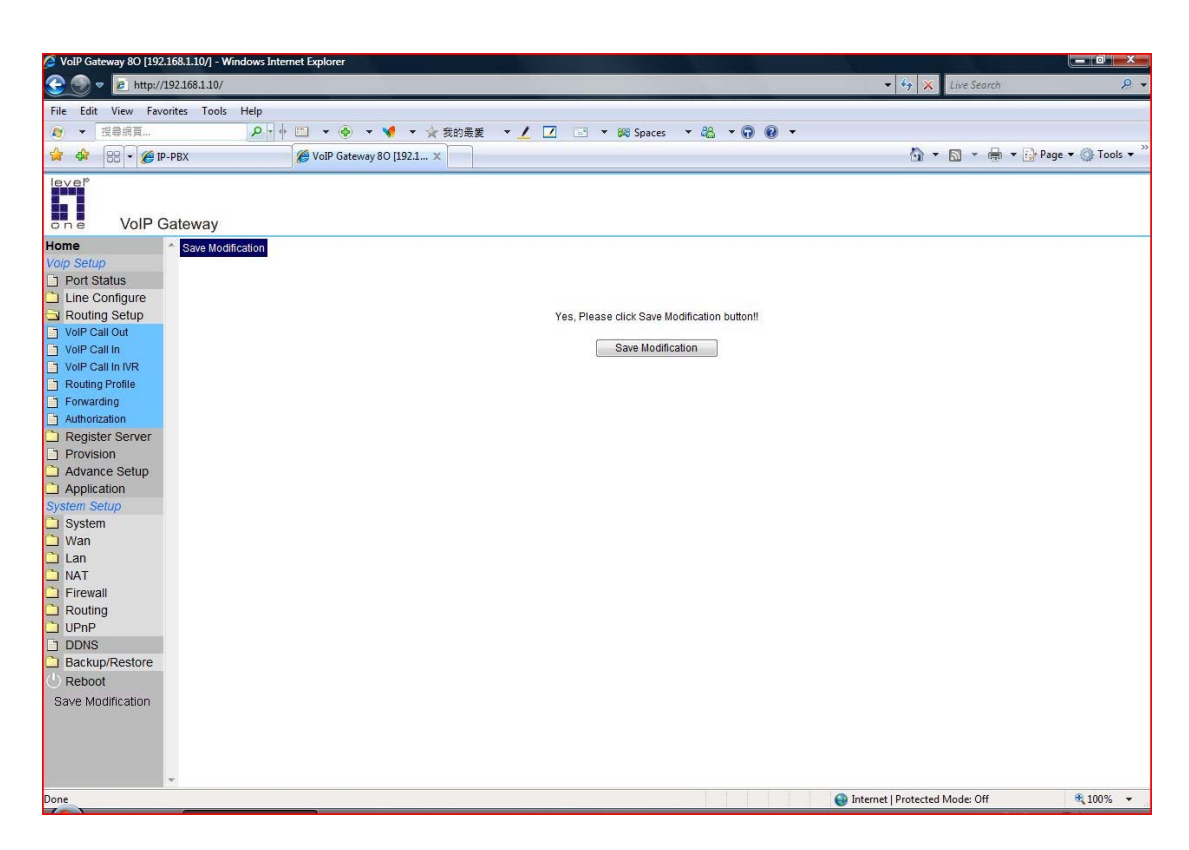

4. Return to VOI-9300 -> System -> Trust Host, enter the IP address of VOI-8002 and the SIP port 5060.

| 🖉 IP-PBX - Windows Internet Explo | rer         |                                       |             |                                               |           |                          |                 |
|-----------------------------------|-------------|---------------------------------------|-------------|-----------------------------------------------|-----------|--------------------------|-----------------|
| 😌 🕑 🔻 🙋 http://192.168.1.1        | L/admin/mod | ules/main.php                         |             |                                               |           | ✓  ✓  ✓ Live Search      | + ۾             |
| File Edit View Favorites To       | ools Help   |                                       |             |                                               |           |                          |                 |
| ▲ 投幕網頁                            | - م         | <u>+</u> □ • ⊕ • <b>∛</b> • ★         | 我的最爱 🔻      | 🔟 🗹 🖃 🔻 🏁 Spaces 🔻 🦓 🔻                        | • 9 •     |                          |                 |
| 😭 🍄 🔠 🕶 🏈 IP-PBX                  |             | × 6 VoIP Gateway 80 [192.168          |             |                                               |           | 💁 • 🗟 • 🖶 • 🔐 P          | age 👻 🎧 Tools 👻 |
| one VOI-93                        | 001         | P-PBX                                 |             |                                               |           |                          |                 |
| Home II Network II System I       | Incoming Ca | II II Outgoing Call II SwitchBoard II | Users 👭 Adv | anced Setting # CDR # Factory Defaults # Exit |           |                          |                 |
|                                   | C           |                                       |             |                                               |           |                          | *               |
|                                   |             |                                       |             |                                               | (1)       |                          |                 |
| 1                                 | 1.000       |                                       |             |                                               | - C       |                          |                 |
| TAL .                             | Add Tru     | stHost                                |             |                                               |           |                          |                 |
| and Processing                    |             |                                       | Address     | 192. 168. 1. 10                               |           |                          |                 |
|                                   |             |                                       | Port        | 5060                                          |           |                          |                 |
| > Server Ports Setting            |             |                                       | Memo        | V0I-8002                                      |           |                          |                 |
| > Rate Setting                    |             |                                       |             | Submit                                        |           |                          |                 |
| > DMZ                             | -           |                                       |             |                                               |           |                          |                 |
| > TrustHost                       | Trusing     | ist List                              |             |                                               |           |                          |                 |
| > Music on Hold                   | NO.         | Address<br>192 168 1 10               | Port 5060   | VOL8002                                       | Operation |                          |                 |
| > HotLines                        |             |                                       |             |                                               |           |                          |                 |
| > Admin Account                   |             |                                       |             |                                               |           |                          |                 |
| > USB-Disk Setting                |             |                                       |             |                                               |           |                          |                 |
| > Voicemail Setting               |             |                                       |             |                                               |           |                          |                 |
| > Time Zone                       |             |                                       |             |                                               |           |                          |                 |
|                                   |             |                                       |             |                                               |           |                          |                 |
|                                   |             |                                       |             |                                               |           |                          |                 |
|                                   |             |                                       |             |                                               |           |                          |                 |
|                                   |             |                                       |             |                                               |           |                          |                 |
|                                   |             |                                       |             |                                               |           |                          |                 |
|                                   |             |                                       |             |                                               | 😝 Intern  | et   Protected Mode: Off | € 100% ·        |

B. Off-Net Calls (Calls from VoIP to PSTN)

Off net calls from VOI-9300

- Outgoing calls -> Outgoing calls via FXO, please configure as below. VOI-9300 will automatically select the FXO port that is not busy.
- 2. Click on the yellow icon to Modify Outgoing Rules via FXO.

| PPBX - Windows Internet Exploi | rer     |                       |                  |                |                 |              |                 |                |         | - No-            | -                   |          |            |           |
|--------------------------------|---------|-----------------------|------------------|----------------|-----------------|--------------|-----------------|----------------|---------|------------------|---------------------|----------|------------|-----------|
| 😔 🔛 🔻 🙋 http://192.168.1.1     | /admin/ | modules/main.php      | _                |                |                 |              |                 |                |         | • 4              | 🕈 🗙 Live            | e Search |            | + ۾       |
| File Edit View Favorites To    | ols He  | elp                   |                  |                |                 |              |                 |                |         |                  |                     |          |            |           |
| ▲ 投尋網頁                         |         | ₽++ 🖽 🕶 🧃             | 🦻 🔻 📢 💌          | ☆ 我的最愛         | • <u>/</u> _    | - * 🛤        | Spaces 🔻        | 48 <b>* </b> ( | •       |                  |                     |          |            |           |
| 😭 🍄 🔠 🔹 🏈 IP-PBX               |         | × 🕃 Help              |                  |                |                 |              |                 |                |         |                  | <b>⊡</b> • <b>⊠</b> | •        | 🞲 Page 🔻 ( | 🔆 Tools 🕶 |
| one VOI-93                     | 00      | IP-PB                 | x                |                |                 |              |                 |                |         |                  |                     |          |            |           |
| Home Network System            | Incomir | ng Call 🏪 Outgoing Ca | all # SwitchBoar | d 📕 Users 📕 🤇  | Advanced Settin | g 🏶 CDR 🖷 Fi | actory Defaults | Exit           |         |                  |                     |          |            |           |
|                                | C       |                       |                  |                |                 | -            |                 |                |         |                  |                     |          |            |           |
|                                |         |                       |                  |                |                 |              |                 |                | n       |                  |                     |          |            |           |
| 1                              |         |                       |                  |                |                 |              |                 |                |         |                  |                     |          |            |           |
| TIGH                           | FXC     | ) Groups              |                  |                |                 |              |                 |                |         |                  |                     |          |            |           |
| a pression                     |         | FXO Group NO.         | Group 1          | Group 2        | Group 3         | Group 4      | Group 5         | Group 6        | Group 7 | Group 8          |                     |          |            |           |
|                                |         | FX01                  |                  |                |                 |              |                 |                |         |                  |                     |          |            |           |
| > Outgoing calls Via FXO       |         | FX02                  |                  |                |                 |              |                 |                |         |                  |                     |          |            |           |
| > Outgoing calls Via VolP      |         | FX03                  |                  |                |                 |              |                 |                |         |                  |                     |          |            |           |
|                                |         | FXO4                  |                  |                |                 | 7            |                 |                |         |                  |                     |          |            |           |
|                                |         |                       |                  |                | Sub             | mit          |                 |                |         |                  |                     |          |            |           |
|                                | Cur     | rrent Outgoing Rule:  | s List Via FXO 🛛 | Add Outgoing R | ules via FXO]   |              |                 |                |         |                  |                     |          |            |           |
|                                | NO.     | Authority             | FX0 Gr           | oup NO.        | Pre             | fix          | Strip Bits      | Append I       | Prefix  | Operation        |                     |          |            |           |
|                                | 1       | >= 0                  | Gro              | up1            | 8               | 8            | 1               |                |         | <b>O</b>         |                     |          |            |           |
|                                |         |                       |                  |                |                 |              |                 |                |         |                  |                     |          |            |           |
|                                |         |                       |                  |                |                 |              |                 |                |         |                  |                     |          |            |           |
|                                |         |                       |                  |                |                 |              |                 |                |         |                  |                     |          |            |           |
|                                |         |                       |                  |                |                 |              |                 |                |         |                  |                     |          |            |           |
|                                |         |                       |                  |                |                 |              |                 |                |         |                  |                     |          |            |           |
|                                |         |                       |                  |                |                 |              |                 |                |         |                  |                     |          |            |           |
|                                |         |                       |                  |                |                 |              |                 |                |         |                  |                     |          |            |           |
|                                |         |                       |                  |                |                 |              |                 |                |         |                  |                     |          |            |           |
|                                |         |                       |                  |                |                 |              |                 |                |         | 🎒 Internet   Pro | otected Mod         | e: Off   | ۹          | 100% -    |

- 3. Modify Outgoing Rules via FXO. Please configure as below. The dial prefix 8 is the access number to connect to one of the 4 FXO port on VOI-9300.
- Outgoing call -> Outgoing calls via VoIP. Please configure as below. Note the IP address of VOI-8002 is 192.168.1.10:5060 using SIP port 5060. The dial prefix is 9 means when you dial 9, it will be directed to VOI-8002 FXO port.

| IP-PBX - Windows Internet Explorer                                                    |                                 |                                                       | 490                 |                 |
|---------------------------------------------------------------------------------------|---------------------------------|-------------------------------------------------------|---------------------|-----------------|
| 📀 💿 🔻 👩 http://192.168.1.1/admin/modules/main.php                                     |                                 |                                                       | 🕂 🍫 🗙 Live Search   | ۶ -             |
| File Edit View Favorites Tools Help                                                   |                                 |                                                       |                     |                 |
| 授导纲頁                                                                                  | 🖌 🗾 🖃 🔻 🛤 Spaces                | • 🏭 • 😱 🕢 •                                           |                     |                 |
| ☆ ↔ :: ◆ Ø IP-PBX × Ø VoIP Gateway 80 [192.168                                        |                                 |                                                       | 🟠 🔹 🖾 🔹 🖶 🕈 🔂 Pag   | e 🕶 🎯 Tools 🕶 " |
| ever<br>one VOI-9300 IP-PBX                                                           |                                 |                                                       |                     |                 |
| # Home # Network # System # Incoming Call # Outgoing Call # SwitchBoard # Users # Adv | anced Setting # CDR # Factory D | efaults 🛱 Exit                                        |                     |                 |
|                                                                                       |                                 |                                                       |                     | *               |
|                                                                                       |                                 | $(\mathcal{I})$                                       |                     |                 |
|                                                                                       |                                 |                                                       |                     |                 |
| Modiny Outgoing rules via VOIP                                                        |                                 |                                                       |                     |                 |
| Description                                                                           | out-> VOI-8003                  | le                                                    |                     |                 |
| Authority                                                                             | >= 0 ▼                          | N                                                     |                     |                 |
| P/Domain Address                                                                      | 192.168.1.10:5060               |                                                       |                     |                 |
| UserName                                                                              |                                 |                                                       |                     |                 |
| Password                                                                              |                                 |                                                       |                     |                 |
| Dial Prefix                                                                           | 9<br>work normally.             | TIPS:Dial Prefix can not be in FXO,or system will not |                     |                 |
| Dial Strip Bit                                                                        | 1                               |                                                       |                     |                 |
| Append Prefix                                                                         |                                 |                                                       |                     |                 |
| User Prefix                                                                           | VOI-9300                        |                                                       |                     |                 |
| User Strip Bit                                                                        | 0                               |                                                       |                     |                 |
| Feature                                                                               | Standard 👻                      |                                                       |                     |                 |
| Outside User Limit                                                                    | 🔘 Enable 💿 Disable              |                                                       |                     |                 |
|                                                                                       | Submit                          |                                                       |                     |                 |
| L                                                                                     |                                 |                                                       |                     |                 |
|                                                                                       |                                 |                                                       |                     |                 |
|                                                                                       |                                 |                                                       |                     | *               |
| Done                                                                                  |                                 | Internet                                              | Protected Mode: Off | <b>€</b> 100% ▼ |

 Return to VOI-8002 -> Routing Setup -> VoIP Call In, please configure as below. VOI-8002 will automatically assign VoIP to a non busy FXO port.

| 🖉 VoIP Gateway 80 [19 | 2.168.1.1  | 0/] - Windows Int | ternet Explorer |                 |            |         |          |        |        |           |             |             | 452          |               |                 |
|-----------------------|------------|-------------------|-----------------|-----------------|------------|---------|----------|--------|--------|-----------|-------------|-------------|--------------|---------------|-----------------|
| 😌 💿 🔻 🙋 http:         | //192.168. | 1.10/             |                 |                 |            |         |          |        |        |           |             | •           | 47 🗙 L       | ive Search    | ۰ ۾             |
| File Edit View Fa     | vorites    | Tools Help        |                 |                 |            |         |          |        |        |           |             |             |              |               |                 |
| 👔 👻 授尊綱頁              |            | 2-                | + 🛄 👻 🐵         | • 📢 • 🐋         | 7 我的最爱 ▼   | 1 1     | 8        | Spaces | - 88   | - 0 0     | •           |             |              |               |                 |
| * * ** /              | IP-PBX     |                   | ColP Gate       | vay 80 [192.1 3 | ×          |         |          |        |        |           |             |             | (i) - 6      | 🕥 👻 🖶 👻 🔂 Pag | e 🕶 🎯 Tools 🕶 🦥 |
| lever                 |            |                   |                 |                 |            |         |          |        |        |           |             |             |              |               |                 |
| one VolP              | Gatew      | av                |                 |                 |            |         |          |        |        |           |             |             |              |               |                 |
| Home                  | ^ .        |                   |                 |                 |            |         | V        | olP Ca | ll In  |           |             |             |              |               |                 |
| Voip Setup            |            |                   |                 |                 |            |         |          |        |        |           |             |             |              |               |                 |
| Port Status           |            |                   |                 |                 |            |         | _        | _      |        |           |             |             | -            |               |                 |
| Line Configure        | Inde       | x Area Code       | Auth. Strip     | Prefix          | Maximum    | Minimum | From     | То     | LineNo | RS Verify | CallWaiting | Alert       | Profile      | Forward       | Delete          |
| Routing Setup         | 1          |                   |                 |                 |            |         | 1        | 8      |        |           | Disable 🔻   | 2 -         |              |               | Delete          |
| - Well-Call In        |            |                   |                 |                 |            |         |          | A- 416 |        |           |             |             |              |               |                 |
| VolP Call In IVR      |            |                   |                 |                 |            |         |          |        | eser   |           |             |             |              |               |                 |
| Routing Profile       |            |                   |                 |                 |            |         |          |        |        |           |             |             |              |               |                 |
| Forwarding            |            |                   |                 |                 | Incart Oto | 2       | Area Car | da:    |        | A         | d Reset     |             |              |               |                 |
| Authorization         |            |                   |                 |                 | insertatio | . 2     | Area Coo | de:    |        |           |             |             |              |               |                 |
| Register Server       |            |                   |                 |                 |            |         |          |        |        |           |             |             |              |               |                 |
| Provision             |            |                   |                 |                 |            |         |          |        |        |           |             |             |              |               |                 |
| Advance Setup         |            |                   |                 |                 |            |         |          |        |        |           |             |             |              |               |                 |
| Application           |            |                   |                 |                 |            |         |          |        |        |           |             |             |              |               |                 |
| System Setup          |            |                   |                 |                 |            |         |          |        |        |           |             |             |              |               |                 |
| System                |            |                   |                 |                 |            |         |          |        |        |           |             |             |              |               |                 |
| U vvan                |            |                   |                 |                 |            |         |          |        |        |           |             |             |              |               |                 |
|                       |            |                   |                 |                 |            |         |          |        |        |           |             |             |              |               |                 |
| Eirewall              |            |                   |                 |                 |            |         |          |        |        |           |             |             |              |               |                 |
| Routing               |            |                   |                 |                 |            |         |          |        |        |           |             |             |              |               |                 |
|                       |            |                   |                 |                 |            |         |          |        |        |           |             |             |              |               |                 |
| DDNS                  |            |                   |                 |                 |            |         |          |        |        |           |             |             |              |               |                 |
| Backup/Restore        |            |                   |                 |                 |            |         |          |        |        |           |             |             |              |               |                 |
| () Reboot             |            |                   |                 |                 |            |         |          |        |        |           |             |             |              |               |                 |
| Save Modification     |            |                   |                 |                 |            |         |          |        |        |           |             |             |              |               |                 |
|                       |            |                   |                 |                 |            |         |          |        |        |           |             |             |              |               |                 |
|                       |            |                   |                 |                 |            |         |          |        |        |           |             |             |              |               |                 |
|                       |            |                   |                 |                 |            |         |          |        |        |           |             |             |              |               |                 |
|                       |            |                   |                 |                 |            |         |          |        |        |           |             |             |              |               |                 |
| Done                  |            |                   |                 |                 |            |         |          |        |        |           | 🚱 In        | nternet   F | Protected Me | ode: Off      | € 100% ·        |

Testing:

You will need a SIP device register to VOI-9300 over the internet or in LAN. Here we use VOI-7100 for example.

If you need to configure VOI-7100 with VOI-9300, please refer to our quick guide on FAQ web site.

http://www.level1.tw/level1/faq/How%20to%20make%20calls%20from% 20VOI-7000%20to%20VOI-7000%20via%20VOI-9200%20SIP%20server.pdf

- 1. Off Hook the hand set of VOI-7100.
- Press Access Code 8 + PSTN number to use one of the 4 FXO port on VOI-9300 For example, 826272288 to call 2627-2288 by VOI-9300 FXO port.
- 3. Dial Access Code 9 + PSTN number to use one of the 8 FXO port on VOI-8002 For example, 926272288 to call 2627-2288 by VOI-8002 FXO port.

P.S. For on Net call testing, simply dial the trunk line PSTN number. You should be able to hear the VOI-9300 greeting.